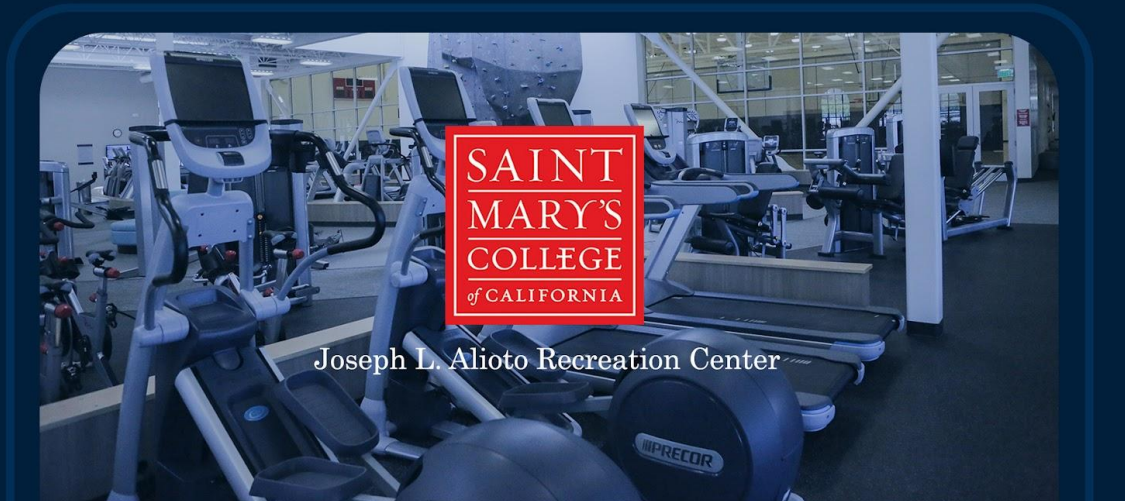

# Sign the Facility Waiver

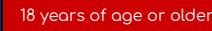

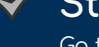

## Step 1:

Go to <u>https://campusrec.stmarys-ca.edu/</u> and log in with your SMC ID and Password.

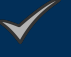

Step 2:

Follow instructions to accept and electronically sign waiver.

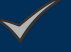

## Step 3:

Stop by the front desk of the Rec Center take a photo and complete registration on your first visit.

#### 17 years of age or younger

Step 1: Download a <u>paper waiver</u> for parent or guardian to sign. <u>Click here</u>

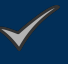

### Step 2:

Fill out and send by email to campus rec: campusrec@stmarys-ca.edu

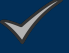

### Step 3:

Stop by the front desk of the Rec Center take a photo and complete registration on your first visit.

## Install the <u>Campus Rec App</u>

Go to your App store and find the SMC Campus Recreation App. Download the App and enter your SMC credentials.

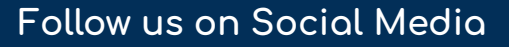

0

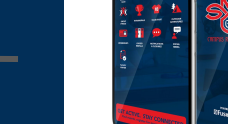

EASILY REGISTER FOR FITNESS CLASSES SIGN YOUR ACCESS WAIVER MARE A FADILITY RESERVATION REGISTER FOR INTRAMURALS MUCH MORE!